### Uputa za preuzimanje Odluka putem AGRONET-a

#### 1. KORAK

#### Ulazak u AGRONET-u

Korištenjem korisničkog imena i lozinke ući u sučelje AGRONET-a te na početnom pregledniku u modulu "Poljoprivredno gospodarstvo" odabrati "**Zajednička organizacija tržišta"**.

|                 | - 5                |                      |                    |                     |                       |                    |                      |         |                       |
|-----------------|--------------------|----------------------|--------------------|---------------------|-----------------------|--------------------|----------------------|---------|-----------------------|
| ) - zemlja je v | 😸 MP3Hunter - Free | 🦉 Agencija Republike | Agri-food industry | 🚱 CAP2020 - Debatin | S COVID_potvrde - All | S Committees Worki | http://sharepoint/sz | EUR-Lex | S EUROPA - The offici |
|                 |                    | , ,                  | <u>у</u> ,         |                     |                       |                    |                      |         |                       |
| 3               | Poljoprivredno     | gospodarstvo         |                    |                     |                       |                    |                      |         | $\rightarrow$         |
|                 | Ruralni razvoj     |                      |                    |                     |                       |                    |                      |         | $\rightarrow$         |
|                 | Ribarstvo          |                      |                    |                     |                       |                    |                      |         | $\rightarrow$         |
|                 | Osiguranje         |                      |                    |                     |                       |                    |                      |         | $\rightarrow$         |
| <b>-</b>        | Trgovinske mje     | re                   |                    |                     |                       |                    |                      |         | $\rightarrow$         |
| 9               | Zajednička org     | janizacija tržišta   |                    |                     |                       |                    |                      |         | $\rightarrow$         |
|                 | EONA               |                      |                    |                     |                       |                    |                      |         | $\rightarrow$         |

U pregledniku koji se otvorio ponovno odabrati karticu "Zajednička organizacija tržišta".

| Â | ZAJEDNIČKA ORGANIZACIJA TRŽIŠTA |
|---|---------------------------------|
|   | PRISTUP ODJAVI SE               |
|   | PRINT                           |
|   |                                 |
|   |                                 |
|   |                                 |
|   |                                 |
|   |                                 |
|   |                                 |
|   |                                 |

Otvara se preglednik na kojem možete izabrati dvije opcije: "Odluke" ili "Zahtjev za potpore".

| ZA PLAĆANJA U POLJOPRIVREDI,<br>RIBARSTVU I RURALNOM RAZVOJU |                                                                            |
|--------------------------------------------------------------|----------------------------------------------------------------------------|
| Â                                                            | ZAJEDNIČKA ORGANIZACIJA TRŽIŠTA                                            |
| 00.                                                          | PRISTUP ODJAVI SE                                                          |
|                                                              | PRINT                                                                      |
| • Odluke                                                     |                                                                            |
| <ul> <li>Zahtjev za potpore</li> </ul>                       |                                                                            |
|                                                              |                                                                            |
|                                                              |                                                                            |
|                                                              |                                                                            |
|                                                              |                                                                            |
|                                                              | © 2010 Agencija za plaćanja u poljoprivredi, ribarstvu i ruralnom razvoju. |
|                                                              |                                                                            |
|                                                              |                                                                            |

## 2. KORAK

# Izbor "Odluke" u pregledniku

U pregledniku koji se otvorio nakon ulaska u modul odabrati opciju "Odluke".

| ZAJEDNIČKA ORGANIZACIJA TRŽIŠTA                                       |                    |
|-----------------------------------------------------------------------|--------------------|
|                                                                       | *                  |
| PRISTUP ODJAVI SE                                                     | 0                  |
| PRINT                                                                 |                    |
|                                                                       |                    |
|                                                                       | Odluke             |
|                                                                       | Zahtjev za potpore |
|                                                                       |                    |
|                                                                       |                    |
|                                                                       |                    |
|                                                                       |                    |
|                                                                       |                    |
| 010 Agencija za plaćanja u poljoprivredi, ribarsku i ruralnom razvoju |                    |
| D10 A                                                                 |                    |

Potom preuzeti svaku pojedinu Odluku klikom na tab "Preuzmi".

|                                                                                                    |                |          | ZAJEDNIČKA ORGANIZACIJA TRŽI |
|----------------------------------------------------------------------------------------------------|----------------|----------|------------------------------|
|                                                                                                    | ;              |          | PRISTUP ODJAVI               |
| Odluke                                                                                                    |                |          |                              |
|                                                                                                    |                |          | PR                           |
|                                                                                                    |                |          |                              |
| Odluke                                                                                                    |                |          |                              |
| <b>1</b> 17                                                                                                    | Deture Officia | Barranti | Datum Provincianaia          |
| mjera/ poumjera                                                                                                    | Datum Odiuke   | Preuzini |                              |
| Mjera 2. Potpora uzgajivačima tovne junadi (Odluka o<br>isplati)                                                                                                    | 2021-06-30     | Preuzmi  |                              |
| Mjera 3. Potpora uzgajivačima krmača (Odluka o isplati)                                                                                                    | 2021-06-30     | Preuzmi  |                              |
| Podmjera 1.3. Potpora uzgajivačima tovne junadi                                                                                                    | 2021-12-29     | Preuzmi  |                              |
| Podmjera 2.1. Potpora uzgajivačima krmača                                                                                                    | 2021-12-29     | Preuzmi  |                              |
| Podmjera 2.2. Potpora proizvođačima tovnih svinja                                                                                                    | 2021-12-29     | Preuzmi  |                              |
| Potpore proizvođačima tovnih svinja zbog otežanih uvjeta<br>poslovanja uzrokovanih pandemijom COVID-19                                                                                      | 2021-12-29     | Preuzmi  |                              |
|                                                                                                    | 2022-09-30     | Preuzmi  |                              |
| Podmjera 2.1. Potpora uzgajivačima krmača iz Programa<br>izvanrednih mjera za prilagodbu proizvođačima u sektorima<br>mliječnog govedarstva, svinjogojstva i peradarstva za 2022.<br>godinu |                |          |                              |

Izborom opcije "Preuzmi" Odluka se preuzima na računalo korisnika u PDF formatu te se može po potrebi ispisati. Datum preuzimanja obrazaca odluke bilježi se nakon toga u sustavu.

|                                                                                                    |                      |         | ZAJEDNIČKA ORGANIZACIJA TRŽIŠ |
|----------------------------------------------------------------------------------------------------|----------------------|---------|-------------------------------|
|                                                                                                    | - <u>, , , , , ,</u> | ·····   | PRISTUP ODJAVI                |
| dluke                                                                                                    |                      |         |                               |
|                                                                                                    |                      |         | PRI                           |
| lude.                                                                                                    |                      |         |                               |
| Tuke                                                                                                    |                      |         |                               |
| Mjera/podmjera                                                                                                    | Datum Odluke         | Preuzmi | Datum Preuzimanja             |
| Mjera 2. Potpora uzgajivačima tovne junadi (Odluka o<br>isplati)                                                                | 2021-06-30           | Preuzmi | 2021-07-26                    |
| Mjera 3. Potpora uzgajivačima krmača (Odluka o isplati)                                                                         | 2021-06-30           | Preuzmi | 2021-07-26                    |
| Podmjera 1.3. Potpora uzgajivačima tovne junadi                                                                                 | 2021-12-29           | Preuzmi | 2023-01-30                    |
| Podmjera 2.1. Potpora uzgajivačima krmača                                                                                       | 2021-12-29           | Preuzmi | 2023-02-03                    |
| Podmjera 2.2. Potpora proizvođačima tovnih svinja                                                                               | 2021-12-29           | Preuzmi | 2023-01-30                    |
| otpore proizvođačima tovnih svinja zbog otežanih uvjeta<br>poslovanja uzrokovanih pandemijom COVID-19                           | 2021-12-29           | Preuzmi | 2023-01-30                    |
| Podmjera 2.1. Potpora uzgajivačima krmača iz Programa                                                                           | 2022-09-30           | Preuzmi | 2023-06-19                    |
| vanrednih mjera za prilagodbu proizvođačima u sektorima<br>liječnog govedarstva, svinjogojstva i peradarstva za 2022.<br>godinu |                      |         |                               |